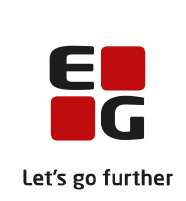

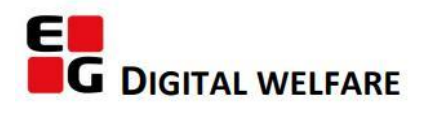

# RELEASE NOTE 21.23

- kort om alt det nye i release 21.23. Dato for release er natten mellem den 15. og 16. december 2021.

#### Indholdsfortegnelse

| EG SENSUM ONE                                                      | 2 |
|--------------------------------------------------------------------|---|
| $\oplus$ Fremsøgning af apoteker fra SOR registeret                | 2 |
| 0 Fakturafil med mere end 1000 faktura kan genereres i Fakturering | 2 |
| ${ m (1)}$ Kolonnen "Brevdato" flyttet, så den nu står efter titel | 3 |
| ① Ny kolonne "Relaterer til" i Log (Revision)                      | 4 |

#### EG Sensum One

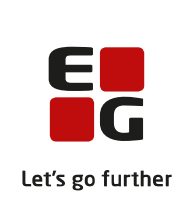

#### (1) Fremsøgning af apoteker fra SOR registeret

| Beskrivelse  | I medicininformation på medicinkortet og i sundhedsprofilen på                 |
|--------------|--------------------------------------------------------------------------------|
|              | sundhedsmodulet er det nu muligt at vælge apotek fra SOR registeret fra en     |
|              | rullemenu i stedet for et fritekstfelt. Når apotek er valgt, vil valget blive  |
|              | genbrugt ved fx medicinbestillinger. Der vil dog også være mulighed for at     |
|              | vælge et andet apotek i medicinbestillingsflowet, hvis der er behov for dette. |
|              | Hvis der har været gemt et apotek som fritekstfelt, vil denne tekst ryge ind   |
|              | som søgning i rullemenuen første gang en bruger redigerer                      |
|              | medicininformationen eller sundhedsprofilen. På den måde vil apoteket blive    |
|              | gemt fra SOR registeret. Muligheden for at vælge apotek fra SOR registeret vil |
|              | også virke fra "Indlæggelsesrapport" i Sundhedskommunikation.                  |
| Fordele      | Nemmere og mere sikker mulighed for at vælge apoteker.                         |
| Omfang       | Lille                                                                          |
| Tilkøbsmodul | Nej                                                                            |
| Aktivering   | Aktivering sker automatisk                                                     |
|              |                                                                                |
| Link til     | Rediger medicininformation                                                     |

#### (2) Fakturafil med mere end 1000 faktura kan genereres i Fakturering

Beskrivelse

Der har frem til release 21.23 været en begrænsning på fremsøgning og generering af faktura på maksimum 1000 faktura i genvej Fakturering.

Denne begrænsning kan nu omgås ved i Fakturering at udvælge de ønskede søgekriterier, og klikke på knappen "Generer fil". Systemet danner en fakturafil med alle åbne og valide faktura på baggrund af de valgte søgekriterier.

Fakturafilen dannes og placeres i listen over fakturafiler.

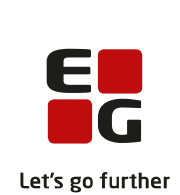

|                                 | Hvis fakturafilen indeholder mere end 1000 faktura, så er det ikke længere<br>muligt at se, hvilke fakturaer, som filen indeholder. Det har man indtil nu<br>kunne ved at klikke på fakturafilens navn i listen over fakturafiler. I stedet for<br>tilføjes der et ikon, hvor I ved at klikke på ikonet kan downloade en liste over<br>faktura til CSV.                         |
|---------------------------------|----------------------------------------------------------------------------------------------------|
|                                 | En af fordelene ved at åbne fakturafilen og se de omfattede fakturaer er, at I<br>kan se totalbeløbet for alle fakturaer i filen. Totalbeløbet vil fremgå af en<br>kolonne i listen over fakturafiler, så totalbeløbet også er tilgængeligt for<br>fakturafiler med mere end 1000 faktura. Totalbeløbet vil alene fremgå for<br>fremadrettede fakturafiler og ikke bagudrettet. |
| Fordele                         | Fakturafiler med mere end 1000 faktura kan genereres.                                                                                                    |
| Omfang                          | Mellem                                                                                                    |
| Tilkøbsmodul                    | Nej                                                                                                    |
| Aktivering                      | Aktivering sker automatisk                                                                                                    |
| Udviklet i<br>samarbejde<br>med | Udarbejdet i samarbejde med Region Sjælland.                                                                                                    |
| Link til<br>vejledning          | Generer fakturafiler                                                                                                    |

### (1) Kolonnen "Brevdato" flyttet, så den nu står efter titel

| Beskrivelse  | Kolonnen "Brevdato" står nu som anden kolonne i dokument-listen      |
|--------------|----------------------------------------------------------------------|
| Fordele      | Det er lettere at se hvornår en given korrespondance har fundet sted |
| Omfang       | Lille                                                                |
| Tilkøbsmodul | Nej                                                                  |
| Aktivering   | Aktivering sker automatisk                                           |

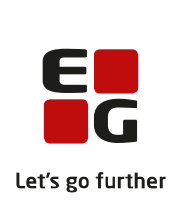

## (1) Ny kolonne "Relaterer til" i Log (Revision)

| Beskrivelse            | Der er tilføjet en ny kolonne i Log (Revision) benævnt "Relaterer til" hvori der<br>- når det er muligt – bliver vist et link til den konkrete entitet, som loggen<br>relaterer til. |
|------------------------|----------------------------------------------------------------------------------------------------|
| Fordele                | Loggen giver bedre mulighed for at finde frem til den konkrete entitet, som<br>loggen vedrører                                                                                       |
| Omfang                 | Lille                                                                                                    |
| Tilkøbsmodul           | Nej                                                                                                    |
| Aktivering             | Aktivering sker automatisk                                                                                                    |
| Link til<br>vejledning | Logs (Revision)                                                                                                    |